# ANALISIS PERBANDINGAN SISTEM KEAMANAN HIDE SSID, SECURITY PROFILE, DAN ACCESS LIST PADA JARINGAN WIRELESS MIKROTIK DI DINAS PENDIDIKAN KABUPATEN KLATEN

SKRIPSI

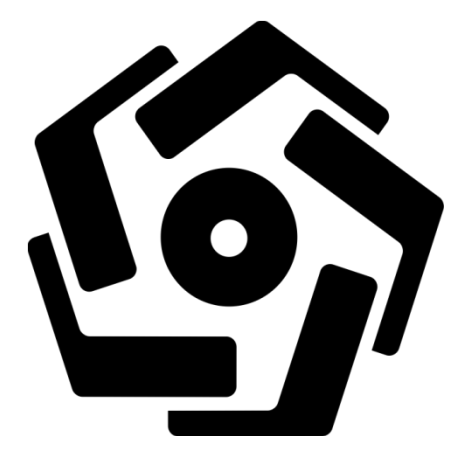

disusun oleh

Fajri Agus Santoso 15.21.0853

PROGRAM SARJANA PROGRAM STUDI INFORMATIKA FAKULTAS ILMU KOMPUTER UNIVERSITAS AMIKOM YOGYAKARTA YOGYAKARTA 2017

# ANALISIS PERBANDINGAN SISTEM KEAMANAN HIDE SSID, SECURITY PROFILE, DAN ACCESS LIST PADA JARINGAN WIRELESS MIKROTIK DI DINAS PENDIDIKAN KABUPATEN KLATEN

#### SKRIPSI

untuk memenuhi sebagian persyaratan mencapai gelar Sarjana pada Program Studi Informatika

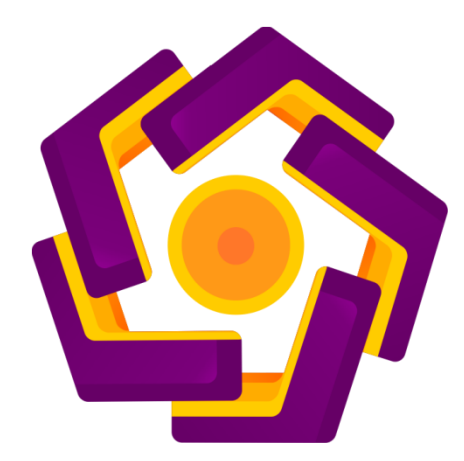

disusun oleh Fajri Agus Santoso 15.21.0853

PROGRAM SARJANA PROGRAM STUDI INFORMATIKA FAKULTAS ILMU KOMPUTER UNIVERSITAS AMIKOM YOGYAKARTA YOGYAKARTA 2017

### PERSETUJUAN

### SKRIPSI

ANALISIS PERBANDINGAN SISTEM KEAMANAN HIDE SSID, SECURITY PROFILE, DAN ACCESS LIST PADA JARINGAN WIRELESS MIKROTIK DI DINAS PENDIDIKAN KABUPATEN KLATEN

yang dipersiapkan dan disusun oleh

Fajri Agus Santoso 15.21.0853

telah disetujui oleh Dosen Pembimbing Skripsi pada tanggal 29 November 2016

Dosen Pembimbing,

Melwin Syafrizal, S.Kom., M.Eng. NIK. 190302105

## PENGESAHAN SKRIPSI

## ANALISIS PERBANDINGAN SISTEM KEAMANAN HIDE SSID, SECURITY PROFILE, DAN ACCESS LIST PADA JARINGAN WIRELESS MIKROTIK DI DINAS PENDIDIKAN KABUPATEN KLATEN

yang dipersiapkan dan disusun oleh

Fajri Agus Santoso

15.21.0853 telah dipertahankan di depan Dewan Penguji pada tanggal 19 Desember 2017

Susunan Dewan Penguji

Tanda Tangan

Nama Penguji

Ferry Wahyu Wibowo, S.Si., M.Cs.

NIK. 190302235

<u>Rizqi Sukma Kharisma, M.Kom.</u> NIK. 190302215

Melwin Syafrizal, S.Kom., M.Eng. NIK. 190302105

LMU KOMPU

Skripsi ini telah diterima sebagai salah satu persyaratan untuk memperoleh gelar Sarjana Komputer Tanggal 05 Januari 2018

DEKAN FAKULTAS ILMU KOMPUTER

risnawati, S.Si., M.T. NIK. 190302038

#### PERNYATAAN

Saya yang bertanda tangan di bawah ini menyatakan bahwa, skripsi ini merupakan karya saya sendiri (ASLI), dan isi dalam skripsi ini tidak terdapat karya yang pernah diajukan oleh orang lain untuk memperoleh gelar akademis di suatu institusi pendidikan tinggi manapun, dan sepanjang pengetahuan saya juga tidak terdapat karya atau pendapat yang pernah ditulis dan/atau diterbitkan oleh orang lain, kecuali yang secara tertulis diacu dalam naskah ini dan disebutkan dalam daftar pustaka.

Segala sesuatu yang terkait dengan naskah dan karya yang telah dibuat adalah menjadi tanggung jawab saya pribadi.

Yogyakarta, 05 Januari 2018 METERAL PARI 4AEF862545997 COOO ENAW REDURUPIAH Fajri Agus Santoso 15.21.0853

#### ΜΟΤΤΟ

- Sesudah kesulitan pasti ada kemudahan, maka jalanilah pekerjaan itu dengan ikhlas dan mengharap ridho Allah SWT.
- ✤ Allah SWT tidak akan memberikan ujian melebihi dari kemampuan hamba-Nya.
- Dimana ada niat dan usaha, insya Allah ada jalan untuk menyelesaikannya tanpa kita perlu mengeluh terhadap ujian tersebut.
- Jangan tunda sampai besok apa yang bisa engkau kerjakan hari ini.
- Sesuatu yang belum dikerjakan, seringkali tampak mustahil, kita baru yakin kalau kita telah berhasil melakukannya dengan baik.
- Kebanggaan kita yang terbesar adalah bukan tidak pernah gagal, tetapi bangkit kembali setiap kali kita jatuh.
- Kemenangan yang seindah-indahnya dan sesukar-sukarnya yang boleh direbut oleh manusia ialah menundukan diri sendiri.
- Manusia tidak merancang untuk gagal, mereka gagal untuk merancang.

#### PERSEMBAHAN

- 1. Terima kasih kepada Allah SWT yang telah memberikan nikmatNya.
- Terima kasih kepada Nabi Muhammad SAW atas suri tauladan yang baik.
- 3. Terima kasih kepada orang tua saya yang telah mendidik dan

memberikan kasih sayang yang terbaik.

- 4. Terima kasih kepada kakak saya Mas Faisal yang mendoakan saya dan memberikan semangat setiap saat.
- Terima kasih kepada Dosen pembimbing saya Bapak Melwin Syafrizal, S.kom., M.Eng.
- 6. Terima kasih kep<mark>ada Bagus dan teman</mark>-teman kelas 15-S1TT-01 yang selalu memberikan dorongan untuk menyelesaikan tugas akhir ini.
- 7. Terima kasih kepada semua <mark>pihak ya</mark>ng telah membantu dalam

bidang apapun sehingga semuanya bisa terselaikan.

#### KATA PENGANTAR

Assalamu'alaikum Wr.Wb.

Puji syukur penulis panjatkan kehadirat Allah SWT yang senantiasa memberikan rahmat dan hidayah-Nya, kekuatan serta ketabahan, sehingga penulis dapat menyelesaikan skripsi dengan judul "Analisis Perbandingan Sistem Keamanan Hide SSID, Security Profile, dan Access List Pada Jaringan Wireless Mikrotik di Dinas Pendidikan Kabupaten Klaten".

Laporan skripsi ini disusun dan diajukan untuk memenuhi salah satu syarat menempuh kelulusan program studi Strata Satu Jurusan Teknik Informatika Universitas Amikom Yogyakarta.

Dalam menyelesaikan penelitian dan penyusunan laporan ini penulis banyak memperoleh bantuan, bimbingan, pengarahan dan dorongan dari berbagai pihak. Dalam kesempatan ini penulis mengucapkan banyak terima kasih kepada :

- 1. Bapak Prof. Dr. H.M. Suyanto, MM, selaku Rektor UNIVERSITAS AMIKOM YOGYAKARTA.
- Bapak Melwin Syafrizal, S.kom., M.Eng, selaku Dosen Pembimbing.
  Terima kasih atas bimbingan dan bantuan dalam menyelesaikan penulisan skripsi ini.
- Kedua orang tua tercinta yang telah mendidik dan member materi kegiatan perkuliahan.

Penulis menyadari bahwa skripsi ini masih jauh dari sempurna dan masih banyak kekurangan. Untuk itu saran dan kritikan yang bersifat membangun sangat penulis harapkan, demi kesempurnaan skripsi ini.

Akhir kata penulis berharap semoga skripsi ini dapat memberikan manfaat berupa ilmu pengetahuan yang berguna bagi semua pihak.

Wassalamu'alaikum Wr.Wb.

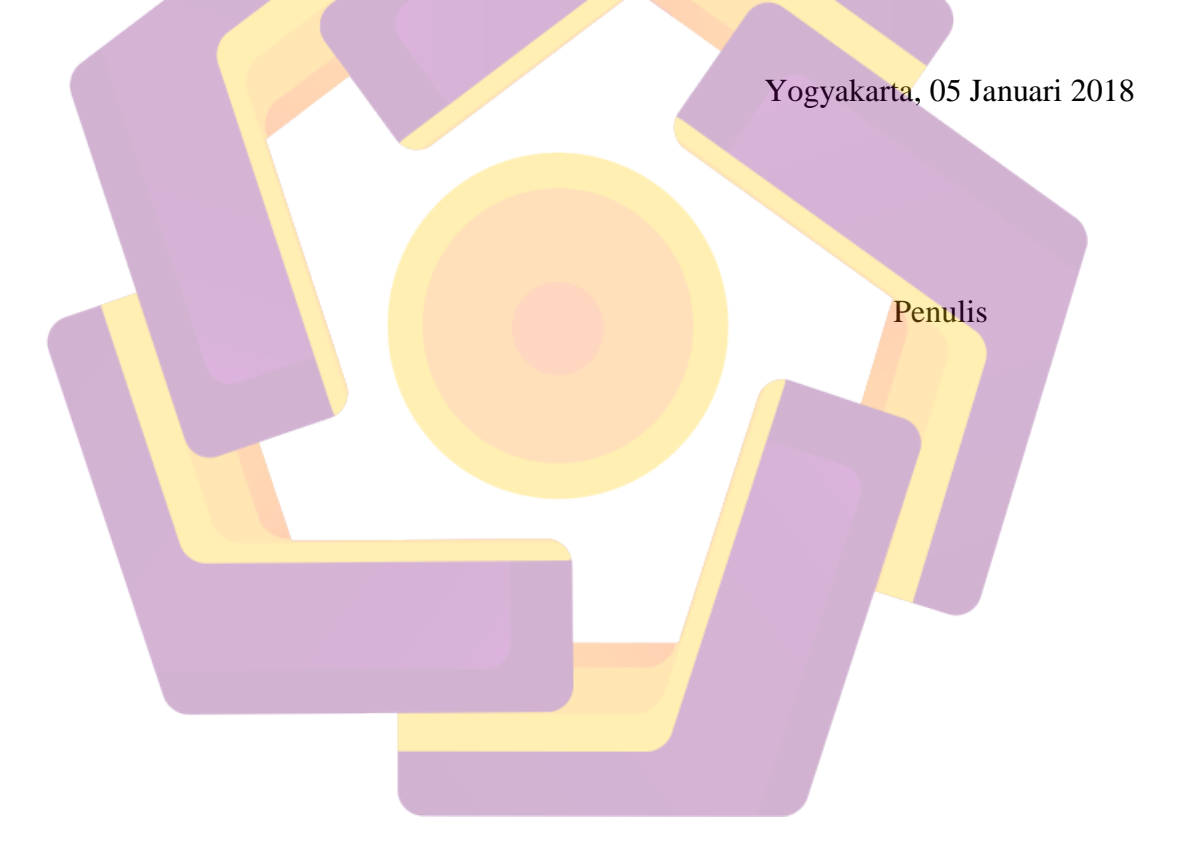

## **DAFTAR ISI**

| HALAMAN JUDUL i                          |  |
|------------------------------------------|--|
| HALAMAN PERSETUJUAN ii                   |  |
| HALAMAN PENGESAHAN iii                   |  |
| PERNYATAAN iv                            |  |
| MOTTO v                                  |  |
| PERSEMBAHAN vi                           |  |
| KATA PENGANTAR vii                       |  |
| DAFTAR ISI                               |  |
| DAFTAR TABEL                             |  |
| DAFTAR GAMBAR                            |  |
| INTISARI xv                              |  |
| ABSTRACT xvi                             |  |
| BAB I : PENDAHULUAN                      |  |
| 1.1 Latar Belakang Masalah 1             |  |
| 1.2 Rumusan Masalah 2                    |  |
| 1. <mark>3 Batasan</mark> Masalah 2      |  |
| 1.4 Maksud dan Tujuan Penelitian 3       |  |
| 1.5 Metode Penelitian 4                  |  |
| 1.6 Metode Pengembangan Data 4           |  |
| 1.7 Sistematika Penulisan 5              |  |
|                                          |  |
| BAB II : LANDASAN TEORI                  |  |
| 2.1 Tinjauan Pustaka                     |  |
| 2.2 Wireless Local Area Network (WLAN) 7 |  |
| 2.3 Standarisasi Jaringan Nirkabel 7     |  |
| 2.3.1. IEEE 802.11                       |  |
| 2.3.2. IEEE 802.11 B                     |  |
| 2.3.3. IEEE 802.11 A                     |  |
| 2.3.4. IEEE 802.11 G                     |  |

| 2.4 Kompon     | en-Komponen Wireless LAN                      | 12   |
|----------------|-----------------------------------------------|------|
| 2.5 Mikrotik   |                                               | 14   |
| 2.5.1          | Mikrotik Router OS                            | 14   |
| 2.5.2          | Sejarah Mikrotik                              | 15   |
| 2.5.3          | Jenis-jenis Mikrotik                          | 16   |
| 2.5.4          | Sistem Keamanan Wireless Mikrotik             | 17   |
| 2.6 NDLC (1    | Network Development Life Cycle)               | 19   |
| BAB III · ANAI | ISIS DAN PERANCANGAN                          | 21   |
| 3.1 Sejarah c  | lan Profil Dinas Pendidikan Kabupaten Klaten  | 21   |
| 3.2 Struktur   | Organisasi                                    | 22   |
| 3.3 Jaringan   | di Dinas Pendidikan Klaten                    | 23   |
| 3.4 Rancang    | an Jaringan Wireless yang Akan Digunakan      | . 27 |
| 3.4.1.         | Perangkat Keras yang Dibutuhkan               | 28   |
| 3.4.2.         | Perangkat Lunak yang Dibutuhkan               | . 29 |
|                |                                               |      |
| BAB IV : IMPL  | EMENTASI DAN PEMBAHASAN                       | . 30 |
| 4.1 Impleme    | ntasi dan Pembahasan                          | . 30 |
| 4.2 Konfigu    | asi Keama <mark>nan Wireless Mikro</mark> tik | 30   |
| 4.2.1.         | Menjalankan Aplikasi Winbox                   | 30   |
| 4.2.2.         | Konfigurasi Hide SSID                         | 31   |
| 4.2.3.         | Konfigurasi Security Profil                   | 32   |
| 4.2.4.         | Konfigurasi Access List                       | . 34 |
| 4.2.5.         | Konfigurasi Block Winbox                      | 36   |
| 4.2.6.         | Konfigurasi Block Service SSH                 | 37   |
| 4.2.7.         | Konfigurasi Port Knocking                     | 39   |
| 4.3 Pengujia   | n Keamanan Jaringan Wireless Mikrotik         | 43   |
| 4.3.1          | Pengujian Hide SSID                           | 43   |
| 4.3.2          | Pengujian Security Profil                     | 45   |
| 4.3.3          | Pengujian Access List                         | 47   |
| 4.3.4          | Pengujian Block Winbox                        | . 49 |
| 4.3.5          | Pengujian Block Service SSH                   | 50   |

| 4.3.6         | Pengujian Port Knocking                     | 50 |
|---------------|---------------------------------------------|----|
| 4.4 Hasil Ar  | nalisis Keamanan Jaringan Wireless Mikrotik | 51 |
| BAB IV : PENU | UTUP                                        | 56 |
| 5.1 Kesimpu   | ulan                                        | 56 |
| 5.2 Saran     |                                             | 57 |
| DAFTAR PUST   | ТАКА                                        |    |

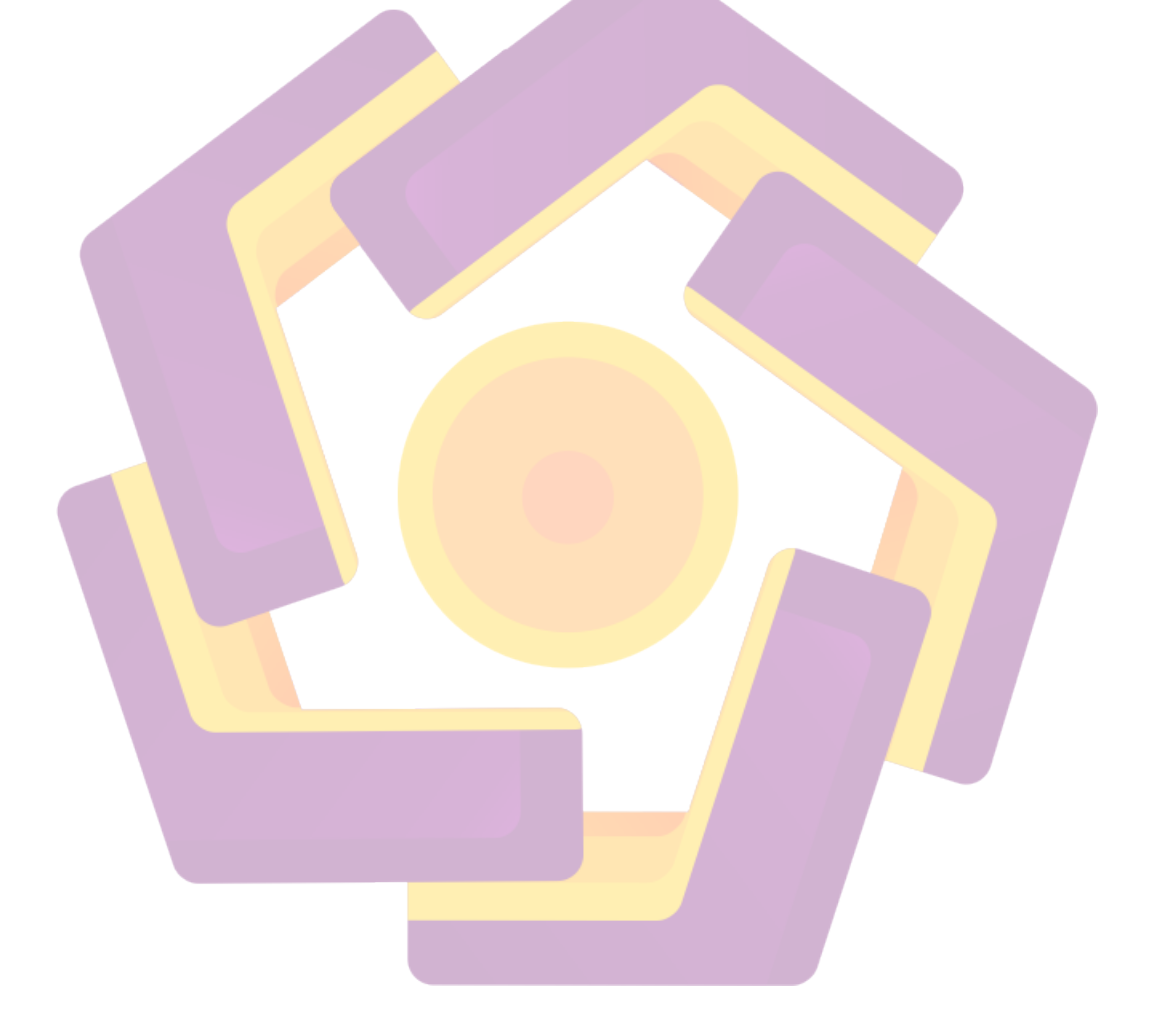

## DAFTAR TABEL

| Tabel 3.1 | Pembagian IP Jaringan Wireless Di Dinas Pendidikan | 24 |
|-----------|----------------------------------------------------|----|
| Tabel 3.2 | Rencana Pembagian IP Wireless                      | 28 |
| Tabel 4.1 | Hasil Analisis Keamanan Jaringan                   | 51 |

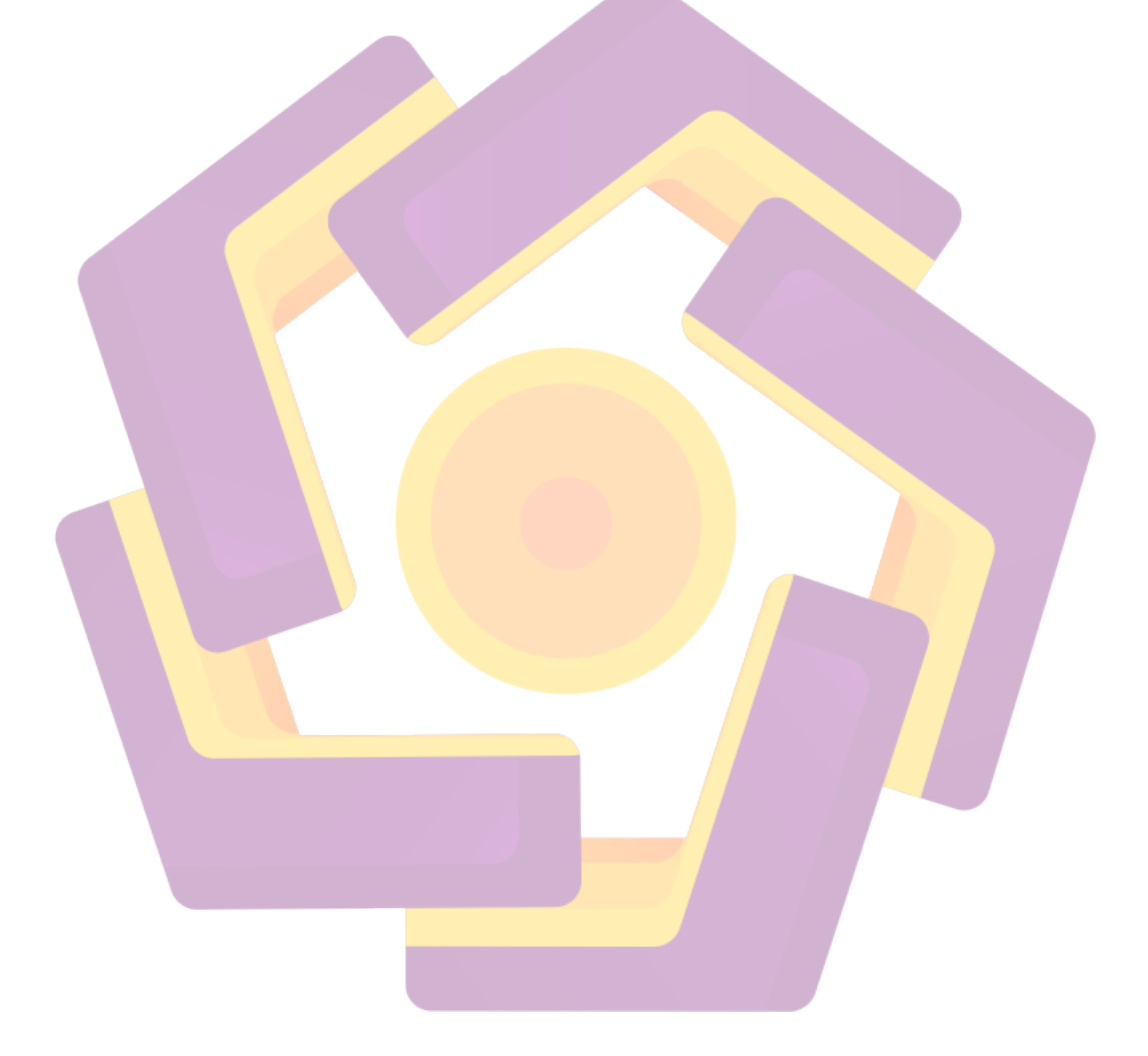

## DAFTAR GAMBAR

| Gambar 2.1               | Access Point                                          | 12 |
|--------------------------|-------------------------------------------------------|----|
| Gambar 2.2               | Wireless LAN Card                                     | 13 |
| Gambar 3.1               | Struktur Organisasi Dinas Pendidikan Kabupaten Klaten | 22 |
| Gambar 3.2               | Topologi Jaringan Dinas Pendidikan Kabupaten Klaten   | 23 |
| Gambar 3.3               | Denah Ruangan Dinas Pendidikan Kabupaten Klaten       | 25 |
| Gambar 3.4               | Monitoring SSID Jaringan Wireless                     | 26 |
| Gambar 3.5               | Rencana Topologi Jaringan Wireless                    | 27 |
| Gambar 4.1               | Tampilan Aplikasi Winbox                              | 30 |
| Gambar 4.2               | Konfigurasi Hide SSID                                 | 31 |
| Gambar 4.3               | Memasukan Nama SSID                                   | 32 |
| Gambar 4.4               | Tampilan Menu Security Profil                         | 32 |
| Gambar 4.5               | Pengaturan Security Profil                            | 33 |
| Gambar 4.6               | Tampilan Memasukan Password                           | 33 |
| Gambar 4.7               | Tampilan Menu Access List                             | 34 |
| Gam <mark>bar</mark> 4.8 | Konfigurasi Access List                               | 34 |
| Gamb <mark>ar 4.9</mark> | Menghilangkan Tanda Default Authenticate              | 35 |
| Gambar 4.10              | Tampilan Error Jaringan Wireless                      | 35 |
| Gambar 4.11              | Tampilan Menu Neighbors                               | 36 |
| Gambar 4.12              | Konfigurasi Block Winbox                              | 36 |
| Gambar 4.13              | Tampilan Menu Services                                | 37 |
| Gambar 4.14              | Konfigurasi Block SSH                                 | 37 |
| Gambar 4.15              | Tampilan Login Aplikasi Putty                         | 38 |
| Gambar 4.16              | Tampilan Error Putty                                  | 38 |
| Gambar 4.17              | Menu Firewall                                         | 39 |
| Gambar 4.18              | Konfigurasi Rule Pertama                              | 39 |
| Gambar 4.19              | Konfigurasi Rule Kedua                                | 40 |
| Gambar 4.20              | Tampilan Tab Advanced                                 | 40 |
| Gambar 4.21              | Tampilan Tab Action                                   | 41 |

| Gambar 4.22               | Konfigurasi Rule Ketiga                  | 41 |
|---------------------------|------------------------------------------|----|
| Gambar 4.23               | Tampilan Tab Advanced                    | 42 |
| Gambar 4.24               | Tampilan Tab Action                      | 42 |
| Gambar 4.25               | Konfigurasi Port Knocking Sukses         | 42 |
| Gambar 4.26               | Masuk Mode Monitoring                    | 43 |
| Gambar 4.27               | Monitoring Jaringan Wireless             | 44 |
| Gambar 4.28               | Daftar Client Di Jaringan Wireless       | 44 |
| Gambar 4.29               | Perintah Memperoleh Nama SSID            | 44 |
| Gambar 4.30               | Tampilan Nama SSID                       | 45 |
| Gambar 4.31               | Monitoring Jaringan Wireless             | 45 |
| Gambar 4.32               | Daftar Client Yang Terkoneksi            | 46 |
| Gambar 4.3 <mark>3</mark> | Proses Handshake Berhasil                | 46 |
| Gambar 4.34               | Menampilkan Isi File Di Folder Home      | 46 |
| Gambar 4.35               | Pencarian Password WPA Berhasil          | 47 |
| Gambar 4.36               | Monitoring Jaringan Wireless             | 47 |
| Gambar 4.37               | Pergantian Mac Address                   | 48 |
| Gambar 4.38               | Memulai Service NetworkManager           | 48 |
| Gam <mark>bar</mark> 4.39 | Pengkoneksian Jaringan Wireless          | 49 |
| Gamba <mark>r 4.40</mark> | Tampilan Mikrotik Lewat Putty            | 49 |
| Gambar 4.41               | Tampilan Winbox                          | 50 |
| Gambar 4.42               | Ping Lewat CMD                           | 50 |
| Gambar 4.43               | Daftar Client Yang Terhubung ke Jaringan | 51 |
| Gambar 4.44               | Monitoring SSID Jaringan Wireless        | 55 |
|                           |                                          |    |
|                           |                                          |    |

#### INTISARI

Pada era modern seperti sekarang ini perkembangan teknologi telah memberikan pengaruh yang sangat besar bagi dunia teknologi informasi khususnya internet. Bahkan untuk sebagian orang, mereka memerlukan informasi kapan pun dan dimana pun berada. Salah satu teknologi yang mampu memenuhi kebutuhan tersebut adalah teknologi *wireless*. Kemudahan yang ditawarkan *wireless* LAN menjadi daya Tarik tersendiri bagi para pengguna komputer dalam menggunakan teknologi ini untuk mengakses suatu Jaringan komputer atau internet.

Keamanan (*security*) adalah hal yang krusial dan harus diperhatikan ketika kita membangun suatu jaringan, terutama jaringan *wireless*. Karena jaringan *wireless* dapat dilihat, diketahui, dan diakses siapa saja. Oleh karena itu keamanan jaringan komputer sebagai bagian dari sebuah sistem yang sangat penting untuk menjaga validitas dan integritas data serta menjamin ketersediaan layanan bagi penggunanya, dan harus dilindungi dari segala macam serangan dan usaha-usaha penyusupan atau pemindaian oleh pihak yang tidak berhak.

Maka diperlukan mekanisme keamanan yang memadai agar pengguna yang tidak berhak (illegal) dapat masuk ke jaringan *wireless*. Di Mikrotik terdapat sistem keamanan yang dapat diterapkan dalam jaringan *wireless*. Dengan menggunakan sistem keamanan jaringan *wireless* di Mikrotik tersebut diharapkan akan menjadi lebih aman.

Kata Kunci: Keamanan, Jaringan, *Wireless*, Mikrotik.

#### ABSTRAC

In the modern era as now technological developments have given the huge influence to the world of information technology, particularly the internet. Even for some people, they need the information whenever and wherever located. One of the technologies that are able to meet those needs is a wireless technology. Wireless LAN simplicities becoming attraction for computer users to use this technology to access a computer network or the internet.

Security (security) it is crucial and must be considered when we build a network, especially wireless network. Because wireless network can be seen, known, and accessible to anyone. Therefore the security of the computer network as part of a system that is very important to maintain the validity and data integrity and ensures the availability of services for its users, and should be protected from all kinds of attacks and attempts scanning or intrusion by unauthorized parties.

Then needed adequate security mechanisms so that users are not entitled to (illegal) can log onto the wireless network. In Mikrotik there are security systems can be applied in a wireless network. By using wireless network security system in Mikrotik will hopefully become more secure.

Keywords: Network Security, Wireless, Mikrotik.